# **DLC-NET**

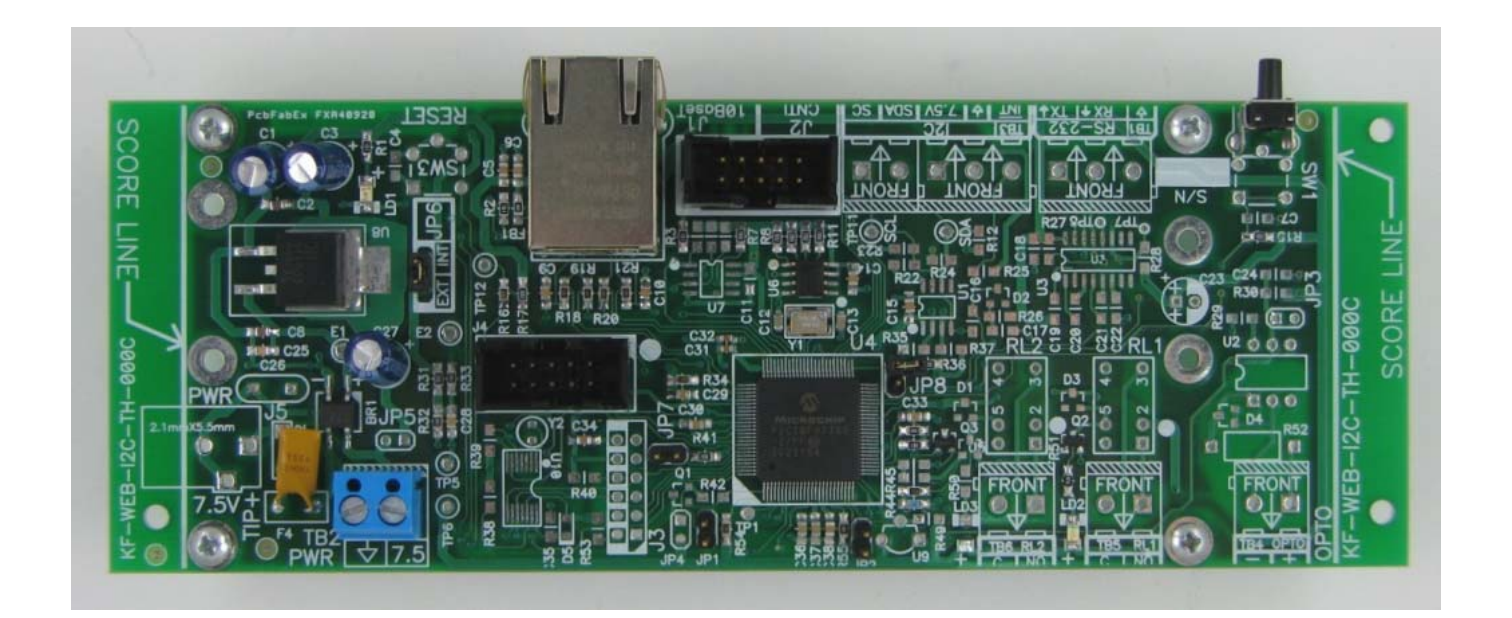

### **User Manual**

#### **Table Of Contents**

| What Does it Do?                | 3 |
|---------------------------------|---|
| What Do I Need to Make it Work? | 3 |
| How to Use This Device          | 4 |
| Illustrations                   | 5 |
| Technical Specifications        | 6 |
| Disclaimers                     | 7 |

# What Does It Do?

Provides an Ethernet connected interface to the DLC-2400 system.

## What Do I Need To Make It Work?

- DLC-2400 driver board.
- 7.5VDC.

## How to Use This Device

Connect 7.5VDC to terminal block TB2

Ensure jumper JP6 is shunted, as illustrated in Figure 1.

Connect a 2x5 ribbon cable from connector J2 to the DLC driver board.

Connect to your network via a standard Ethernet cable plugged into jack J1.

Default network settings:

IP Address: 192.168.1.100 Subnet Mask: 255.255.255.0 Gateway Address: 192.168.1.1 DNS Server: 192.168.1.1 (not used)

To restore default network settings press and hold SW1 for three seconds. LD4 will blink when settings are restored.

Switch from DHCP to static addressing by placing a jumper on JP8

To apply updated static addressing, either reboot the device or re-seat jumper on JP8

Operation:

Communicate with the device by sending UDP packets to the device's IP address on any port

All communications are two or three bytes in length

Page 4 / 9

Controller will ACK every UDP message with 0xA5

First send 0x63 Then send the command code Finally send an argument if required

Commands:

- 0x65 Enable light
- 0x64 Disable light (will not disable flashing light)
- 0x69 Enable flash (overrides steady state light)
- 0x68 Disable flash
- 0x67 Commit changes
- 0x6A Disable all lights (flashing and steady)
- 0x11 Set first octet of IP Address
- 0x12 Set second octet of IP Address
- 0x13 Set third octet of IP Address
- 0x14 Set fourth octet of IP Address
- 0x21 Set first octet of Subnet Mask
- 0x22 Set second octet of Subnet Mask
- 0x23 Set third octet of Subnet Mask
- 0x24 Set fourth octet of Subnet Mask
- 0x31 Set first octet of Gateway Address
- 0x32 Set second octet of Gateway Address
- 0x33 Set third octet of Gateway Address
- 0x34 Set fourth octet of Gateway Address
- 0x41 Set first octet of DNS Server
- 0x42 Set second octet of DNS Server
- 0x43 Set third octet of DNS Server
- 0x44 Set fourth octet of DNS Server

#### Arguments:

For enabling or disabling lights and flashing, send the desired bank and lamp number (banks upper five bits 0-15, lights lower three bits 1-6) For changing network settings, send the octet being changed in hexadecimal

#### Examples:

To disable lamp 9 - send 0x63 0x64 0x0B, 0x63 0x67 To cause lamp 20 to start flashing - send 0x63 0x69 0x12, 0x63 0x67 To set the static IP Address to 192.168.2.150 - send 0x63 0x13 0x02, 0x63 0x14 0x96, reboot the device

## Illustrations

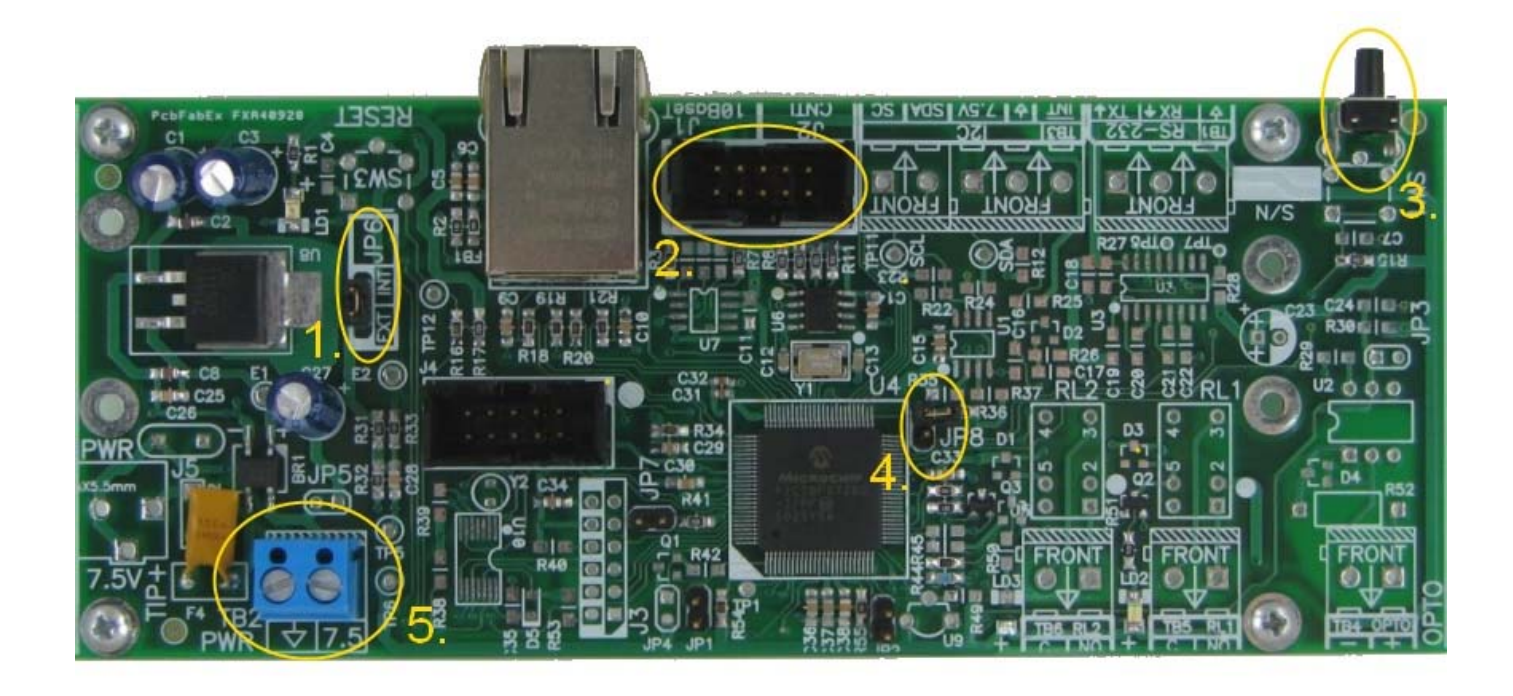

Figure 1: 1. Jumper JP6, leave jumpered 2. Connector J2, connect to DLC-2400 board 3. Switch SW1, hold to reset network settings to default 4. Jumper JP8, jumper to use static addressing 5. Terminal Block TB2, 7.5VDC power input

# **Technical Specifications**

| Number of Output Ports   | 8                                       |
|--------------------------|-----------------------------------------|
| Arrangement              | Form A, SPST                            |
| Contact Materials        | Optically isolated                      |
| Input Port Voltage       | <mark>5VDC, 5mA minimum</mark>          |
| Maximum Switching        | <mark>100 Hz</mark>                     |
| Max. allowable Voltage   | 12VDC                                   |
| Max allowable current    | 12mA                                    |
| Operating humidity       | 10-80% RH non-condensing                |
| Ambient Temperature      | 0 to 60 C (with no icing)               |
| Unit Weight              | About 120 grams (4.3oz)                 |
| Form Factor              | <mark>64 mm W x 252 mm L (2.5" X</mark> |
|                          | <mark>9.9")</mark>                      |
| Total Power Consumption  | 7.5VDC @ 100mA max.                     |
| Short-Circuit Protection | 1.5A with resettable PTC fuse           |
| Power Indicator          | Green LED                               |

## Disclaimers

THIS PRODUCT IS PROVIDED "AS-IS," "AS AVAILABLE," AND ALL WARRANTIES, EXPRESS OR IMPLIED, ARE DISCLAIMED (INCLUDING BUT NOT LIMITED TO THE DISCLAIMER OF ANY IMPLIED WARRANTIES OF MERCHANTABILITY AND FITNESS FOR A PARTICULAR PURPOSE). THE SOLE AND ENTIRE MAXIMUM LIABILITY OF CADX SERVICES, INC., FOR ANY REASON, AND BUYER'S SOLE AND EXCLUSIVE REMEDY FOR ANY CAUSE WHATSOEVER. SHALL BE LIMITED TO THE AMOUNT PAID BY THE CUSTOMER FOR THE PARTICULAR ITEMS PURCHASED. CADX SERVICES, INC. AND ANY OF ITS AFFILIATES, DEALERS OR SUPPLIERS ARE NOT LIABLE FOR ANY INDIRECT, SPECIAL, INCIDENTAL, OR CONSEQUENTIAL DAMAGES (INCLUDING DAMAGES FOR LOSS OF BUSINESS, LOSS OF PROFITS, LITIGATION, OR THE LIKE), WHETHER BASED ON BREACH OF CONTRACT, BREACH OF WARRANTY, TORT (INCLUDING NEGLIGENCE), PRODUCT LIABILITY OR OTHERWISE, EVEN IF ADVISED OF THE POSSIBILITY OF SUCH DAMAGES. THE LIMITATIONS OF DAMAGES SET FORTH ABOVE ARE FUNDAMENTAL ELEMENTS OF THE BASIS OF THE BARGAIN BETWEEN CADX SERVICES, INC. AND BUYER. THIS PRODUCT WOULD NOT BE PROVIDED WITHOUT SUCH LIMITATIONS. SOME STATE STATUTES MAY APPLY REGARDING LIMITATION OF LIABILITY.